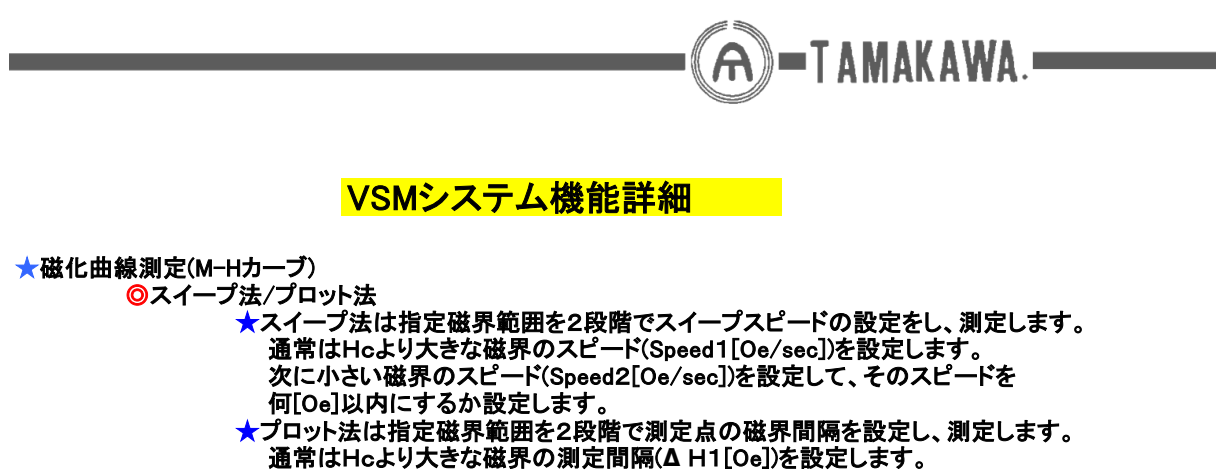

通常はFicより入さな磁外の測定間隔(Δ FT[Oe])を設定します。 次に小さい磁界の測定間隔(Δ H2[Oe])を設定して、その間隔を何[Oe]以内 にするか設定します。

## ヒステリシスループ測定条件設定画面

| 📲 Tamakawa Magnetic Measurement System — [ヒステリシスループ淵定]                                     |                            |
|--------------------------------------------------------------------------------------------|----------------------------|
|                                                                                            | _ @ ×                      |
| Analysis Measurement                                                                       |                            |
| Measurement Parameter                                                                      |                            |
| Sample (file name) Folder for data saving                                                  | 0.04 T Magnetization (emu) |
| Card(C) Select Folder ¥2005_12_13                                                          | ļ ļ                        |
| Lock-in Amplifier Sample                                                                   | l t                        |
| Sensitivity 1mV Volume 0.00 cc                                                             | l I                        |
| Time Constant 10msec Y Area 0.00 cm2                                                       | ļ ļ                        |
| Pole piece gap 14 mm Weight 0.00 g                                                         | Magnetic field (Oe)        |
| Comment                                                                                    |                            |
| Position and y of phase set at maximum magnetic net     Demagnetization before measurement | -10000 ‡ 10000             |
| Temperature sensor mode Temp.                                                              | l <u>t</u>                 |
|                                                                                            | +                          |
| Max magnetic field 10000 Ue                                                                | l I                        |
| Measuring method                                                                           | t t                        |
| © Sweep                                                                                    | -0.04 <sup>⊥</sup>         |
| Speed1 500 Oe/sec AH2                                                                      |                            |
| Speed2 200 Oe/sec < 3000 Oe 100 Oe                                                         |                            |
| < 15000 Oe                                                                                 | Measurement Measurement    |
| Angle setting                                                                              | Start                      |
| © Fix                                                                                      | Magnetic Field (Oe)        |
|                                                                                            | Magnetic Moment (omu)      |
|                                                                                            | Magnetic Moment (entur     |
|                                                                                            | Angle (deg.)               |
|                                                                                            | Temperature(°C)            |
|                                                                                            | control_message            |
|                                                                                            |                            |
|                                                                                            |                            |
|                                                                                            |                            |
|                                                                                            |                            |
|                                                                                            |                            |
|                                                                                            |                            |
|                                                                                            |                            |

<u>スイープ法/プロット法設定部</u>前回設定値が表示され、同条件であればそのままで測定可能

#### - 主な営業品目-

○電磁石各種(Wヨーク型・YS型・その他特注応用型)
 ○ソレノイドコイル
 ○ヘルムホルツコイル
 ○振動試料型磁力計
 ○磁気異方性トルク計
 ○磁査測定装置
 ○BHトレーサー
 ○磁場中熱処理装置
 ○磁場中成形油圧プレス
 ○交流・直流各種定電流電源システム
 ○その他
 磁界発生装置を用いた製造・測定システムの設計・製作・販売

株式会社 玉川製作所

〒982-0014 仙台市太白区大野田3丁目10-19 電話 022(247)5671(代) FAX 022(249)3648

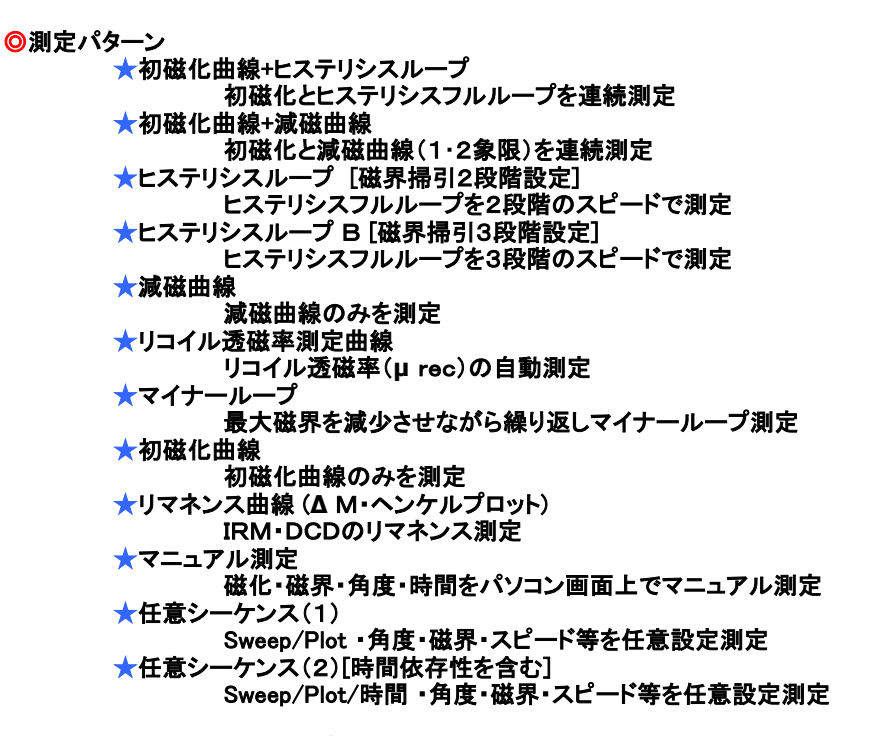

初磁化曲線+ヒステリシスループ測定設定画面

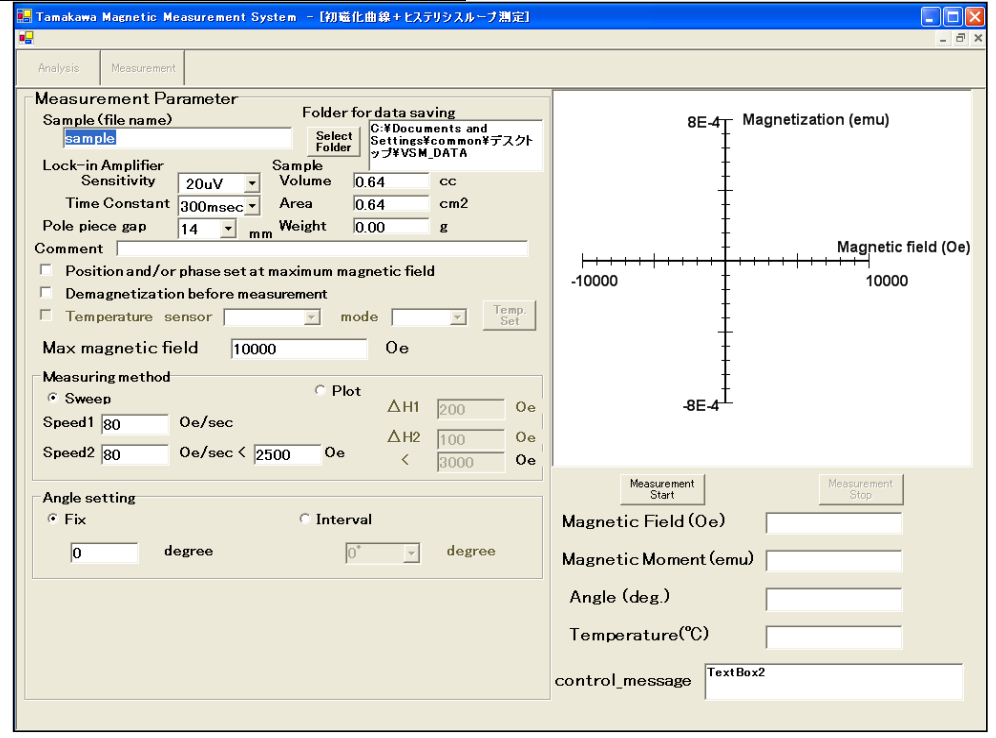

## ★ヒステリシス測定系設定入力項目

v

キャンセル

🗄 🦲 I386

新しいフォルダの作成(M) OK

| ③Lock-in Amplifier Sensitivity<br>ロックインアンプの感度を指定                                                                                                    | ④Lock−in Amplifier Time Constan<br>ロックインアンプの時定数を指定                                                                                                    |
|----------------------------------------------------------------------------------------------------|----------------------------------------------------------------------------------------------------|
| Measurement Parameter<br>Sample (file name)<br>sample<br>Lock-in Amplifier<br>Sensitivity<br>Time Constant<br>Pole piece gap<br>Comment<br>Position and /or<br>Position and /or<br>Demagnetizatio<br>Temperature Sensor<br>Max magnetic field<br>Max magnetic field | Measurement Parameter<br>Sample (file name)<br>sample<br>Lock-in Amplifier<br>Sensitivity<br>Time Constant<br>Pole piece gap<br>Comment<br>Position and /or<br>Demagnetizatio<br>Temperature se<br>Max magnetic field<br>Max magnetic field |
| (5)Pole piece gap (mm)<br>(7)Sample Area (cm <sup>2</sup> )<br>(9)comment                                                                                                    | 6)Sample Volume (cc)<br>8)Sample Weight (g)                                                                                                    |
| Measurement Parameter<br>Sample (file name)<br>sample                                                                                                    | Folder for data saving<br>Select<br>Folder C:¥Documents and<br>Settings¥common¥デスクト<br>ップ¥VSM_DATA                                                                                                    |
| Sensitivity 20uV -                                                                                                    | Volume 0.64 cc                                                                                                    |
| Time Constant 300msec -                                                                                                    | Area 0.64 cm2                                                                                                    |
| Pole piece gap 14 💌 mm                                                                                                    | Weight 0.00 g                                                                                                    |
| Comment                                                                                                    |                                                                                                    |
| <sup>(1)</sup> Posittion and/or phase set at maxi<br>(1)Demagnetization before measurem<br>(1)Temperature(温度の取り込み)<br>(1)Max magnetic field (Oe)<br>(4)Measuring method (sweep / plot)<br>(1)Angle (Fix / Interval)                                                 | mum magnetic field(フェイズセット)<br>ent(測定前消磁)                                                                                                    |
| Position and /or phase set at m                                                                                                    | aximum magnetic field                                                                                                    |
| Demagnetization before measurement                                                                                                    | irement                                                                                                    |
| Temperature sensor                                                                                                    | mode Set                                                                                                    |
| Max magnetic field 10000                                                                                                    | 0e                                                                                                    |
| Measuring method                                                                                                    | C Plot                                                                                                    |
| • Sweep                                                                                                    |                                                                                                    |
| Speed1 500 Oe/sec                                                                                                    |                                                                                                    |
| Speed2 200 0e/sec < 300                                                                                                    | 0 Oe / 100 Oe / 15000 Oe                                                                                                    |
| Angle setting                                                                                                    |                                                                                                    |
| • Fix                                                                                                    | 🔿 Interval                                                                                                    |
| 0 degree                                                                                                    | 90 Jegree                                                                                                    |

|   | ★リコィ                                                                                                    | イル透磁ጃ<br>ODer<br>OTur | を測定専用<br>magetizing t<br>mig point ( な)                                                                   | 入力項目<br>factor (反磁<br>磁界を戻す。  | ま<br>界補正をし<br>点[(BH)max | 、<br>ながらの測<br>or 任意点         | 定)<br>]の指定)        |                   |           |          |
|---|----------------------------------------------------------------------------------------------------|-----------------------|----------------------------------------------------------------------------------------------------|-------------------------------|-------------------------|------------------------------|--------------------|-------------------|-----------|----------|
|   | emag<br>Enat                                                                                                    | netizii<br>oled       | ng factor<br>C                                                                                            | ratio                         | © f                     | actor(S                      | D                  | 0.1               |           |          |
| Т | urnin                                                                                                    | g poin <sup>.</sup>   | t<br>•                                                                                                    | (BH)ma                        | ×                       |                              |                    |                   |           |          |
|   |                                                                                                    |                       | С                                                                                                    | Optiona                       | al point                |                              | 500                | 0                 | e         |          |
|   | <b>★</b> マイ:                                                                                                    | ナールー:<br>〇Hm<br>〇Nur  | プ専用入力<br>ax decreas<br>mber of loo                                                                        | 項目<br>ing factor(<br>ps (ループ[ | ヒステリシス<br>回数の設定         | 、の折り返し<br>)                  | ∕磁界の%討             | <b>(</b> 定)       |           |          |
|   | <i>l</i> inor                                                                                                    | Loop F                | aramet                                                                                                    | er                            |                         |                              |                    |                   |           |          |
|   |                                                                                                    | Hmax                  | <decrea< th=""><th>ising fac</th><th>tor</th><th>10</th><th>- ×</th><th></th><th></th><th></th></decrea<> | ising fac                     | tor                     | 10                           | - ×                |                   |           |          |
|   |                                                                                                    | Numl                  | per of lo                                                                                                 | ops                           |                         | 20                           | _                  |                   |           |          |
|   | Method (Plot / End の選択)<br>Angle (測定角度 [degree])<br>Object H (目標磁界 [Oe])<br>Delta H (測定磁界間隔 [Oe])<br>Wait (各測定前の待ち時間)<br>Averaging (測定値の平均回数)<br>Data-in (測定値記録の Yes/No の選択)<br>Sweep speed (磁界掃引スピード[Oe/sec]) |                       |                                                                                                    |                               |                         |                              |                    |                   |           |          |
|   | €F                                                                                                    | ix                    | 0                                                                                                    | deg                           | ree                     | 250                          | 0                  |                   | 0e        |          |
|   | -Rei                                                                                                    | manen<br>IRM&         | ce mode<br>DCD                                                                                            | O DCD<br>O IRM                | Г                       | Magne <sup>.</sup><br>IMC re | tizing bet<br>cord | for each          | n meas.   |          |
|   | Mea                                                                                                    | surem                 | ent Sequ                                                                                                  | Jence                         | File                    | Name                         |                    |                   |           |          |
|   | Se<br>I                                                                                                    | elect<br>ile          | C:¥Docum<br>¥VSM_DAT                                                                                      | ents and S<br>A¥test1.sr      | ettings¥co<br>m         | mmon¥デフ                      | ミクトップ              |                   | File      | Save     |
|   | No.                                                                                                    | ethod                 | Angle<br>(degree)                                                                                         | Object H                      | Delta H                 | Wait                         | Averaging          | Data-in<br>Ves/No | Sweep spe | d 🔺      |
|   | 1                                                                                                    | Plot                  | 0                                                                                                    | 10000                         | 100                     | 2                            | 10                 | Yes               | 100       | ┍┛║      |
|   | 2                                                                                                    | Plot                  | 0                                                                                                    | 20000                         | 500                     | 2                            | 10                 | Yes               | 200       |          |
|   | 3                                                                                                    | End                   |                                                                                                    |                               |                         |                              |                    |                   |           | <u> </u> |
|   | 5                                                                                                    |                       |                                                                                                    |                               |                         |                              |                    |                   |           |          |
|   | 6                                                                                                    |                       |                                                                                                    |                               |                         |                              |                    |                   |           |          |
|   | 7                                                                                                    |                       |                                                                                                    |                               |                         |                              |                    |                   |           | -        |
|   | 9                                                                                                    |                       |                                                                                                    |                               |                         |                              |                    |                   |           |          |
|   | 10                                                                                                    |                       |                                                                                                    |                               |                         |                              |                    |                   |           |          |

\_\_\_\_\_ <u>測定シーケンス呼び出しボタン</u>

11

<u>測定シーケンス記録ボタン</u>

- IRM DCD :Isothermal Remanent Magnetization
- :DC Demagnetization remanence :Initial Magnetization Curve

IMC

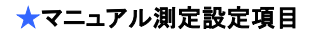

○装置設定フォーム

# <u>電磁石ポールチップギャップ設定</u>

# <u>ガウスメータレンジ設定</u>

| 💀 Instrument Setting    | 🔚 Instrument Setting                                                                                               |
|-------------------------|----------------------------------------------------------------------------------------------------|
| 「電磁石」 ガウスメータ   ロックインアンプ | 電磁石「ガウスメータ」ロックインアンプ                                                                                                |
| Pole piece gap          | レンジ<br>「 Auto<br>C 3mT(30G) C 30mT(300G) C 300mT(3kG) C 3T(30kG)<br>C 1mT(10G C 10mT(100G) C 100mT(1kG) C 1T(10kG) |
| EXEC QUIT               | EXEC QUIT                                                                                                    |

# ロックインアンプ(感度・時定数)設定

| 🔜 Instrument Setting |           |
|----------------------|-----------|
| 電磁石 ガウスメータ ロックインア    | 27        |
| Sensitivity          | 17 💌      |
| Time Constant        | 100msec 💌 |
| EXEC                 | QUIT      |

| 📴 Tamakawa Magnetic Measurement System — [frm_Manual_measurement] |                                                                           |  |  |
|-------------------------------------------------------------------|---------------------------------------------------------------------------|--|--|
| 📲 Setting (S)                                                     | _ @ ×                                                                     |  |  |
| Analysis Measurement                                              |                                                                           |  |  |
| 制御<br>対象<br>目標値 <b>10000</b> Oe                                   | フル・スケール     X     200     度     Y     200E1     dyne*cm     自動追尾     非常停止 |  |  |
| ・ 磁界 速度 100 Oe/sec                                                | Magnetic Moment(emu)                                                      |  |  |
| データ取得間隔 1 sec                                                     |                                                                           |  |  |
| C温度<br>制御開始 制御停止 データ<br>リセット                                      |                                                                           |  |  |
|                                                                   | 5.000E0 -                                                                 |  |  |
| 測定経過時間                                                            |                                                                           |  |  |
| 測定点数<br>O                                                         |                                                                           |  |  |
| 磁界測定値 0.0 Oe Oe Oe                                                | -                                                                         |  |  |
| 回転台角度 0.0 度                                                       | 0.000E0                                                                   |  |  |
| 温度測定値 °C ***********************************                      | -                                                                         |  |  |
|                                                                   |                                                                           |  |  |
| 1x>1/2                                                            | -5.000E0 -                                                                |  |  |
| אלאב 81                                                           |                                                                           |  |  |
|                                                                   |                                                                           |  |  |
| - グラフ表示                                                           |                                                                           |  |  |
| ○磁界         ○磁化           ○角度         ○磁界                         | −10.0 −5.0 0.0 5.0 10.0<br>Magnetic field (Oe)                            |  |  |
| ○時間<br>○ 過度 ○ 過度 ○ 温度                                             |                                                                           |  |  |

## マニュアル測定画面

設定シーケンス

①Method sweep / plot (スイープ法かプロット法かの設定)
②Angle (電磁石回転角度:オプションのGPIBで自動回転)
③Object H (測定磁界目標値[Oe])
④Delta H (測定データを記録する磁界間隔[Oe])
⑤Wait time (Metod が plot の場合、設定磁界に達した後に 磁化値が安定する時間を設定)
⑥Averaging (Method が plot の場合、この設定回数の平均値を記録)
⑦Data-in (この行の測定データを記録するか Yes No で設定)
⑧Sweep speed (磁界掃引スピード[Oe/sec] を設定)

## 設定シーケンスはファイルとして記録でき任意に呼び出し可能

## 任意シーケンス(1)測定設定画面

| 🛃 Tamakawa Magnetic Measurement Syst                                                                                                    | em – [Custom Sequence Meas                                                                                                    | urement]                                                                                                    |                                                    |
|----------------------------------------------------------------------------------------------------|----------------------------------------------------------------------------------------------------|----------------------------------------------------------------------------------------------------|----------------------------------------------------|
| <b>9-</b>                                                                                                    |                                                                                                    |                                                                                                    | - 8 ×                                              |
| Analysis Measurement                                                                                                    |                                                                                                    |                                                                                                    |                                                    |
| Measurement Parameter<br>Sample (file name)<br>sample<br>Lock-in Amplifier<br>Sensitivity 100uV<br>Time Constant 10msec<br>Pole piece gap 14<br>Pole piece gap 14<br>Measurement<br>Position and/or phase set at maximu<br>Demagnetization before measurement<br>Temperature<br>Sensor Cu-Con<br>Measurement Sequence File Memory 72<br>Sebet C: Poouments and Settings Kommon ¥ 72<br>Sebet C: Poouments and Settings Kommon ¥ 72<br>Sebet C: Poouments And Settings Kommon ¥ 72<br>Sebet C: Poouments And Settings Kommon ¥ 72<br>Sebet C: Poouments And Settings Kommon ¥ 72<br>Sebet C: Poouments And Settings Kommon ¥ 72<br>Sebet C: Poouments And Settings Kommon ¥ 72<br>Sebet C: Poouments And Settings Kommon ¥ 72<br>Sebet C: Poouments And Settings Kommon ¥ 72<br>Sebet C: Poouments And Settings Kommon ¥ 72<br>Sebet C: Poouments And Settings Kommon ¥ 72<br>Sebet C: Poouments And Settings Kommon ¥ 72<br>Sebet C: Poouments And Settings Kommon ¥ 72<br>Sebet C: Poouments And Settings Kommon ¥ 72<br>Settings Kommon ¥ 72<br>Settings Kommon ¥ 72<br>Settings Kommon ¥ 72<br>Settings Kommon ¥ 72<br>Settings Kommon ¥ 72<br>Settings Kommon ¥ 72<br>Settings Kommon ¥ 72<br>Settings K | Ider for data saving<br>Select<br>C:¥Documents and<br>Settings¥common¥₹スクト<br>y J¥VSM_DATA<br>ne 0.64e-4 cc<br>0 cm2<br>tt 0.00 g<br>um magnetic field<br>nt<br>mode Record y<br>File Save<br>Averaging Data_in Sweep, spel 4                                                                                                    | 3E-3T M                                                                                                    | agnetic Moment(emu)<br>Magnetic field (Oe)<br>-+ - |
| Image         (degree)         (le)         (le)                                                                                                    | Yes/No       (Ue/sec         1       No       1000.0         100       Yes       100.0         100       Yes       100.0         100       Yes       100.0         100       Yes       20.0         100       Yes       2.0         100       Yes       2.0         100       Yes       20.0         100       Yes       20.0         100       Yes       100.0         100       Yes       100.0         100       Yes       100.0         100       Yes       100.0         100       Yes       2.0         100       Yes       2.0         100       Yes       2.0         100       Yes       2.0         100       Yes       2.0         100       Yes       2.0         100       Yes       2.0         100       Yes       2.0         100       Yes       2.0         100       Yes       2.0         100       Yes       100.0         100       Yes       100.0         100       Yes | Measurement<br>Start<br>Magnetic Field (Oe)<br>Magnetic Moment (emu)<br>Angle (deg.)<br>Temperature(°C)<br>control_message |                                                    |
| <u>シーケンス呼び出しBox</u><br>シーケンス設定部                                                                                                    | <u>シーケンス</u>                                                                                                    | 記録Box                                                                                                    |                                                    |
| 。<br>シー・                                                                                                    | ケンス記録ホルダー名                                                                                                    |                                                                                                    |                                                    |

## 設定シーケンスはファイルとして記録でき任意に呼び出し可能

|--|

| 🖳 Tamakawa Magnetic Measurement System 🧁 [Custom Sequence Meas                                                                                                    | urement (Time dependece)]                                              |
|----------------------------------------------------------------------------------------------------|------------------------------------------------------------------------|
| <b></b>                                                                                                    | - 8 ×                                                                  |
| Analysis Measurement                                                                                                    |                                                                        |
| Measurement Parameter       Sample (file name)       Folder for data saving         Sample       Select       C:¥Documents and<br>Settincs¥common¥テスクト<br>yJ¥VSM_DATA         Lock-in Amplifier       Sample       C:¥Documents and<br>Settincs¥common¥テスクト<br>yJ¥VSM_DATA         Lock-in Amplifier       Sample       Volume       Cc         Time Constant       300msec       Area       Cm2         Pole piece gap       14       mm       Weight       0.00       g         Comment       Position and/or phase set at maximum magnetic field       Field       Field       Field                                                                                            | 6E-4T Magnetic Moment(emu)                                             |
| Demagnetization before measurement     Temp.       Temperature     sensor     Cu-Con ▼     mode     Record ▼       Measurement Sequence     File Name       Sebet     C:#Oouments and Settings¥common¥₹X21 >7       File     C:#Oouments and Settings¥common¥₹X21 >7       No.     Method     Angle     HorTime     dH or n     Wait     Averaging     Data-in     Sweep speed       1     Sweep     0     1000     1     No     100     1       2     Plot     0     -10000     200     1     100     Yes     200                                                                                                    | -6E-4                                                                  |
| a     Plot     0     10000     200     1     100     Yes     200       4     Sweep     0     -2000     100     0     1     No     200       5     Time     0     10000     1000     0     10     Yes     200       6     End     -     -     -     -     -     -       7     -     -     -     -     -     -       8     -     -     -     -     -     -       9     -     -     -     -     -     -       10     -     -     -     -     -     -       11     -     -     -     -     -     -       12     -     -     -     -     -     -       13     -     -     -     -     -     -       16     -     -     -     -     -     -       17     -     -     -     -     -     - | Measurement<br>Start     Measurement<br>Stop       Magnetic Field (Oe) |
| Dete prows Copy rows Copy items Set items                                                                                                    | control_message                                                        |

<u>シーゲンス設定部</u>

◎モード

★膜厚入力モード(Thin Film Mode) 通常の体積の入力項目の代わりに膜厚の入力項目を設け、体積は 膜厚と面積の積として記録されます。

## 膜厚入力モードに設定するオプション画面

| 🖳 Tamakawa Magnetic Measurement System |                                                                                                 |  |  |  |
|----------------------------------------|-------------------------------------------------------------------------------------------------|--|--|--|
| System setting( <u>S</u> .)            | Option (Q)                                                                                      |  |  |  |
| Analysis M                             | optional comment record<br>• Monitor Form enabled ( <u>M</u> )<br>• This film mode ( <u>T</u> ) |  |  |  |
|                                        |                                                                                                 |  |  |  |

### <u>通常の体積入力項目</u>

|     | Sample | ¥2005_00 | -22 |
|-----|--------|----------|-----|
| 1   | Volume | 100      | cc  |
| Ī   | Area   | 1        | сn  |
| Γ   | Weight | 0.00     | g   |
| h n | า      |          |     |

<u>膜圧入力項目</u>

| Sample<br>Thicknes | s 100 | n   |
|--------------------|-------|-----|
| Area               | 1     | cm2 |
| Weight             | 0.00  | g   |

★測定データバックアップ保存 各測定において指定したフォルダーに結果を記録するだけでなく、 あらかじめ指定しておいたフォルダーにバックアップデータとして 記録することが可能

|   | データバックアップを有効にするオプション画面                   |                                               |  |  |  |
|---|------------------------------------------|-----------------------------------------------|--|--|--|
| Í | 🛃 Tamakawa Ma                            | gnetic Measurement System                     |  |  |  |
| ļ | $System\ setting(\underline{S}_{\cdot})$ | Option (Q)                                    |  |  |  |
|   | Analysis M                               | optional comment record<br>• backup data save |  |  |  |
|   |                                          |                                               |  |  |  |
|   |                                          |                                               |  |  |  |

| <u>バック</u> | <u>アップデータ記録フォ<br/>フォルダの参照</u> | <u>+ルダーの設定画面</u><br><sup></sup> |
|------------|-------------------------------|---------------------------------|
|            |                               |                                 |
|            | 新しいフォルダの作成(M)                 | OK キャンセル                        |

★オプション記録項目 測定設定項目の他に任意のコメント(6項目)を測定開始時に 入力する項目を有効にでき、結果にも記録可能

## オプション記録項目を有効にする画面

## オプション記録項目入力画面

| 🖫 Tamakawa Magnetic Measurement System | 🔜 サンブル情報入力    |        |
|----------------------------------------|---------------|--------|
| System setting(S.) Option (Q)          | 項目            | 内容     |
| Analysis M backup data cave            | ▶ 測定者 山田      | 太郎     |
|                                        | ✓ 処理温度(℃) 300 |        |
|                                        | ☑ 処理時間(分) 120 |        |
|                                        |               |        |
|                                        |               |        |
|                                        |               |        |
|                                        | ок            | CANCEL |

◎連続測定(オプションのGPIB回転台搭載電磁石のみ) 回転角度設定を Interval に設定すると、指定角度間隔で連続測定可能

|                                  | <u>角度設定画面</u>                                |                          |                       |          |
|----------------------------------|----------------------------------------------|--------------------------|-----------------------|----------|
|                                  | Angle setting<br>© Fix                       |                          | Interval              |          |
|                                  | 0                                            | degree                   | <mark>90</mark><br>45 | ✓ degree |
|                                  |                                              |                          | 30<br>18<br>15<br>10  |          |
|                                  |                                              |                          | 9<br>6<br>5           | <b>~</b> |
| ★温度特性測定(オプションの)<br>任意シー          | し<br>温度測定搭載機種<br>ケンスによる設定項                   | による磁気変態点                 | 測定 [M-Tカーブ])          |          |
| ①Methoo<br>②H(測気<br>③Object      | (Sweep / Plot / E<br> 磁界 [Oe] )<br>〒(測定温度日標値 | indの選択)                  |                       |          |
| ④Object<br>④Delta T<br>⑤Wait tir | 「(測定温度取り込み<br>(測定温度取り込み<br>ne (Method が Plot | 』/<br>外間隔)<br>: の場合に測定時( | の待ち時間 [sec])          |          |
| ©Averag<br>⑦Data-ir              | ing (Method が Plo<br>n (Yes / no で測定i        | tの場合に指定回結果の記録の有無         | 数で平均)<br>ξ)           |          |
| (8)Sweep                         | speed(温度変化の                                  | )スピートの設定 [゜              | °C/min])              |          |

| <u>M-1 測</u> ]                                                                                                    | <u> </u>                                                                                                    |                           |
|----------------------------------------------------------------------------------------------------|----------------------------------------------------------------------------------------------------|---------------------------|
| 🖶 Tamakawa Magnetic Measuren                                                                                                    | nent System – [M-T Measurement]                                                                                                    |                           |
|                                                                                                    |                                                                                                    | _ 8 ×                     |
| Analysis Measurement                                                                                                    |                                                                                                    |                           |
| Measurement Parameter<br>Sample (file name)       Folder for data saving<br>Select         Sample (file name)       Select<br>Folder         Sample (intersection and for phase set at maximum magnetic field       C:*Documents and<br>Settings*Common*7.2/b<br>77VSMdata         Lock-in Amplifier<br>Sensitivity 1mV ▼       Volume 0.00 cc<br>Volume 0.00 cm2         Pole piece gap 30 ▼ mm       Weight 0.00 g         Comment       Position and/or phase set at maximum magnetic field         Demagnetization before measurement       temp sensor         temp sensor       Cu-Con (T2) ▼         Angle 0       degree         Measurement Sequence<br>File Name       File Name         Sett       C*Mocuments and Settings#common*77.2/b |                                                                                                    | 0.03 Magnetic Moment(emu) |
| No.         Method         H<br>(Oe)         Object T<br>(°C)         Delta<br>(°C)           1         Sweep         1000         -100         1           2         Plot         1000         0         1           2         Plot         1000         0         1                                                                                                    | T         Wait         Averaging         Data-in         Sweep speed           01         Yes/No         (°C/nin)         •           0         1         Yes         2           1         20         Yes         1 | -0.03 <sup>-L</sup>       |
| 3         Plot         1000         100         0.5           4         Plot         1000         200         0.5           5         End         6         1000         1000         1000                                                                                                    | i 1 20 Tes 1<br>i 1 20 Yes 1                                                                                                    | Measurement Stop          |
| 7<br>8<br>9                                                                                                    |                                                                                                    | Magnetic Field (Oe)       |
| 10<br>11                                                                                                    |                                                                                                    | Magnetic Moment (emu)     |
| 12<br>13<br>14                                                                                                    |                                                                                                    | Angle (deg.)              |
| 15<br>18<br>17                                                                                                    |                                                                                                    | Temperature(°C)           |
|                                                                                                    |                                                                                                    | control_message           |

★磁化値の較正(高純度Ni等の標準試料による自動較正及び較正値のマニュアル入力)

○標準Niの重量を入力して測定することにより、自動的に較正値(キャリブレーション値)が算出 記録され、それ以降の測定に反映 O標準Niの値は基本的に理科年表記載の値 55.07 emu/cc を使用
 それ以外の値を使用する場合は、下記のOption sample を選択
 OAngle setting の Inteval を選択することにより各角度ごとの較正(キャリブレーション)を
 自動的に測定算出され記録(オプションのGPIB回転台搭載電磁石のみ)

| 🖳 Tamakawa Magnetic Measurement System - [キャリブルーション測定]                                                                                                    |                                          |
|----------------------------------------------------------------------------------------------------|------------------------------------------|
|                                                                                                    | _ = ×                                    |
| Analysis Measurement                                                                                                    |                                          |
| Measurement Parameter<br>Sample (file name)<br>Ni<br>Lock-in Amplifier<br>Sensitivity 200mV V<br>Pole piece gap 14 vmm Weight 0.056553 g<br>Comment<br>Position and/or phase set at maximum magnetic field | 200 Magnetization (emu/g)                |
| C Option<br>Max magnetic field 10000 Oe<br>Measuring method<br>C Sweep<br>Smooth 250 Oc (concerned)                                                                                                    | -200                                     |
| Speed2         200         Oe/sec < 5000         Oe                                                                                                    | Measurement<br>Start Measurement<br>Stop |
| Angle setting       • Fix     • Interval       0     degree       0*     _ degree                                                                                                    | Magnetic Moment (emu)                    |
| Calibration change Manual Manual Setting Manual                                                                                                    | Temperature(°C)                          |

キャリブレーション(較正)測定設定画面

OStandard sample でオプションを選択することによりH field(磁界)とMagnetic Moment (磁化値)を入力することによりNiの別の値を入力することが可能 また、ヘルムホルツコイルのように低磁界発生装置でも標準のソフト材(値が既知) を使用することにより較正が可能

 Standard sample 選択入力部

 Standard sample

 ○ Ni
 H field

 Magnetic Moment

 ⓒ Option
 200

 Oe
 1.385

#### ○キャリブレーション値の手入力 各角度のキャリブレーション値がわかっている場合は、マニュアル入力する ことが可能

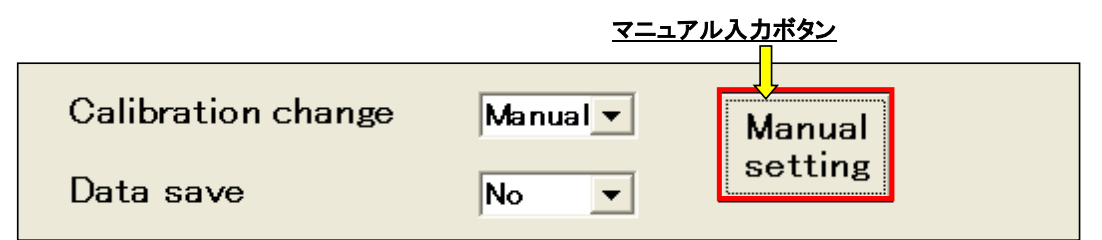

Manual setting ボタンをクリックすることにより次のフォームが開く 入力したい角度のCalib. Valueをクリックすることにより、テキストボックス内 の値を変更することが可能 入力終了後OKボタンをクリックすることにより、キャリブレーション値が確定

| 🔡 ギャリフレーション    | 値 手人刀          |                |                |              |
|----------------|----------------|----------------|----------------|--------------|
|                |                |                |                |              |
|                |                |                |                |              |
|                |                |                |                |              |
|                |                |                | Angla 0.171    |              |
| (degree) value | (degree) value | (degree) value | (degree) value | Angle CallD. |
|                | 11 1.0000      | 21 1.0000      | 31 1.0000      | 41 1.0000    |
| 1 1.0000       | 12 1.0000      | 22 1.0000      | 32 1.0000      | 42 1.0000    |
| 2 1.0000       | 13 1.0000      | 23 0.07372     | 33 1.0000      | 43 1.0000    |
| 3 1.0000       | 14 1.0000      | 24 1.0000      | 34 1.0000      | 44 1.0000    |
| 4 1.0000       | 15 0.06188     | 25 0.06188     | 35 0.06126     | 45 0.0761    |
| 5 0.05997      | 16 1.0000      | 26 1.0000      | 36 1.0000      | 46 1.0000    |
| 6 1.0000       | 17 1.0000      | 27 1.0000      | 37 1.0000      | 47 1.0000    |
| 7 1.0000       | 18 1.0000      | 28 1.0000      | 38 1.0000      | 48 1.0000    |
| 8 0.05997      | 19 1.0000      | 29 1.0000      | 39 1.0000      | 49 1.0000    |
| 9 1.0000       | 20 0.06126     | 30 0.07431     | 40 0.06188     | 50 0.06126   |
| 10 0.06126     |                |                |                |              |
|                | Angle Calib.   | Angle Calib.   | Angle Calib.   | Angle Calib. |
| OK             | 51 1 0000      | et 1 0000      | 71 1 0000      | 91 1 0000    |
|                | 52 1 0000      | 82 1 0000      | 71 1.0000      | 82 0.05009   |
|                | 53 1 0000      | 63 1 0000      | 72 1.0000      | 83 1 0000    |
|                | 54 1.0000      | 64 1.0000      | 74 1.0000      | 84 1.0000    |
| Cancel         | 55 0.06188     | 65 0.06126     | 75 0.06126     | 85 0.05009   |
|                | 56 1.0000      | 66 1.0000      | 76 1.0000      | 86 1.0000    |
|                | 57 1.0000      | 67 1.0000      | 77 1.0000      | 87 1.0000    |
|                | 58 1.0000      | 68 1.0000      | 78 1.0000      | 88 1.0000    |
|                | 59 1.0000      | 69 1.0000      | 79 1.0000      | 89 1.0000    |
|                | 60 0.07697     | 70 0.06188     | 80 0.06126     | 90 0.07643   |
|                |                |                |                | 11           |

## キャリブレーション値入力画面

-測定データ表示ファイル管理画面

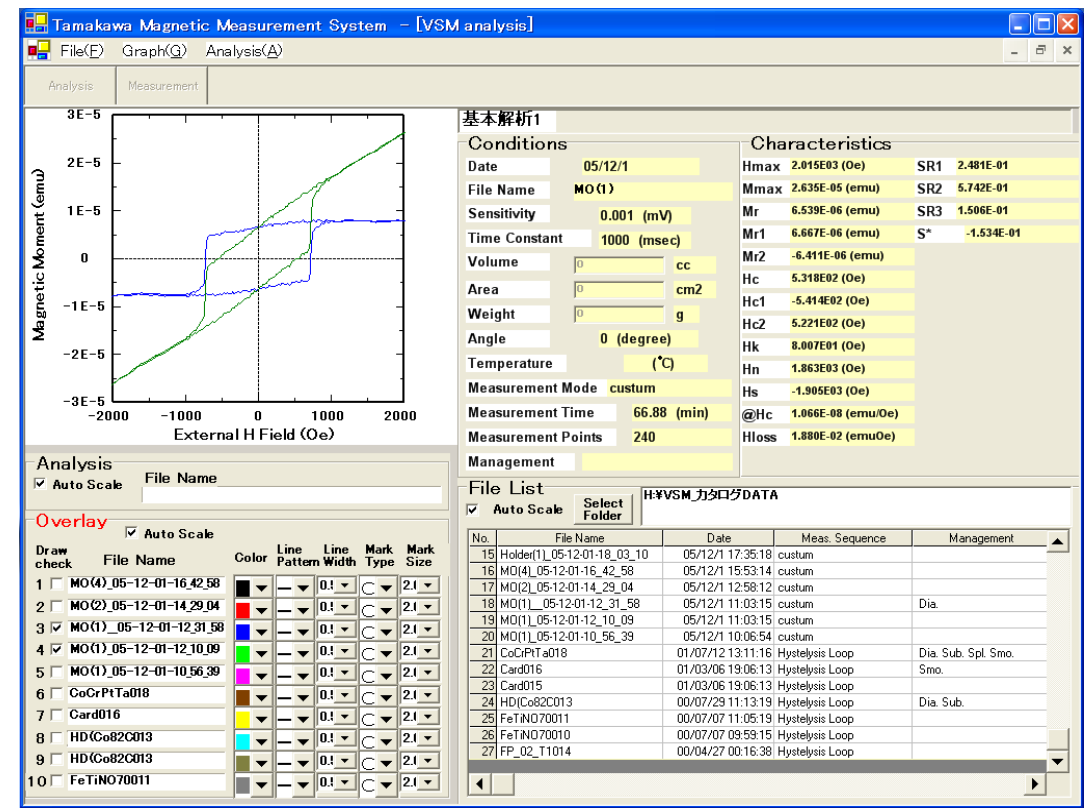

## 〇出力単位

Graph(G) の Unit&Scale(U) をクリックすることにより次のSCALE SETTINGの画面を表示

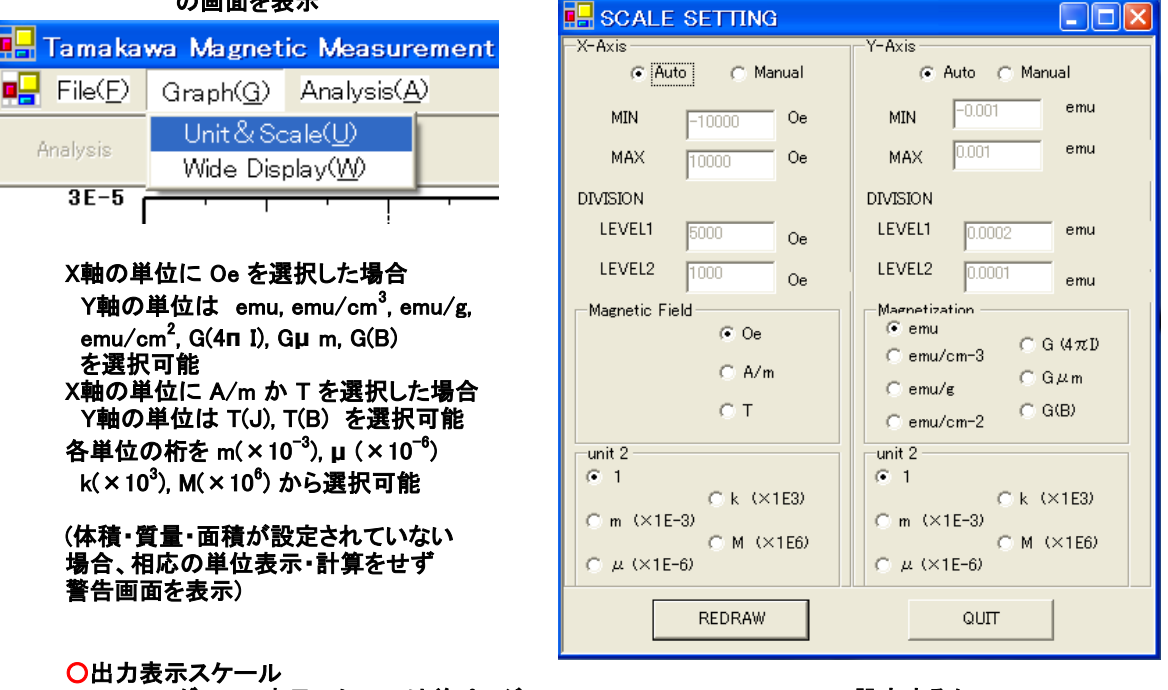

#### グラフの表示スケールは前ページ SCALE SETTING の Manual で設定するか 次の Graph(G)の Wide Display(W) で設定可能

| 🖶 Tamakawa Magnetic Measurement |                   |                      |   |  |
|---------------------------------|-------------------|----------------------|---|--|
| 📑 File( <u>F</u> )              | Graph( <u>G</u> ) | Analysis( <u>A</u> ) |   |  |
| Analucio                        | Unit & So         | :ale( <u>U</u> )     | 1 |  |
| Filialyele                      | Wide Dis          | play( <u>W</u> )     |   |  |
| 3E-5 (                          | · · ·             | <u> </u>             | _ |  |

Wide Display の画面を表示することによりスケールを任意に変更することが可能 スケール設定は、X・Yフルスケール入力、XY拡大・縮小、オート全体表示 XY各々の拡大・縮小、中心点の移動、第一・第二象限表示と自由に設定可能 マウス右クリックによりその点をグラフ中心として表示可能 グラフ拡大表示画面

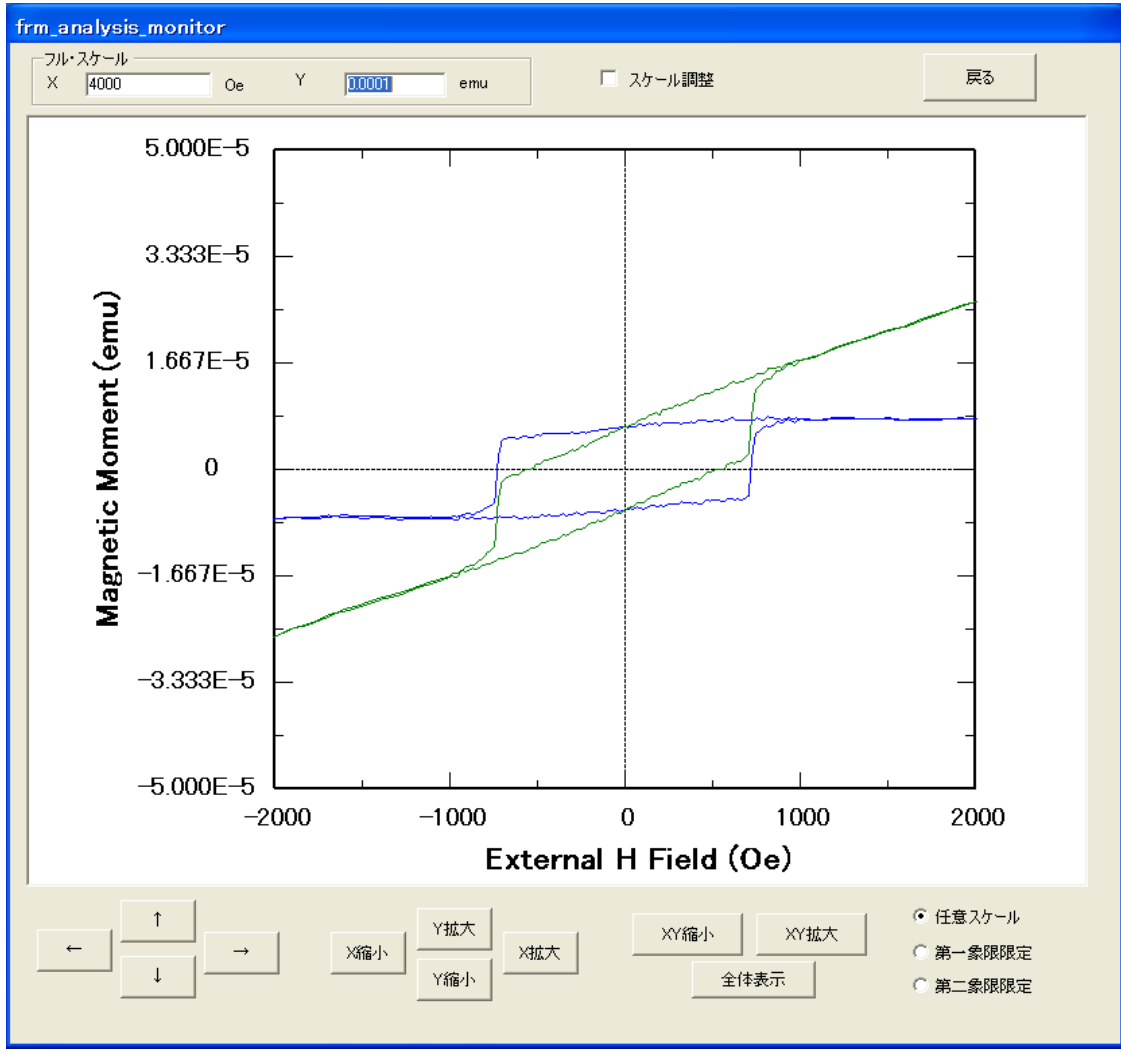

○解析

Analysis(A)の Calc and Display(D)をクリックすることによる解析項目の表示

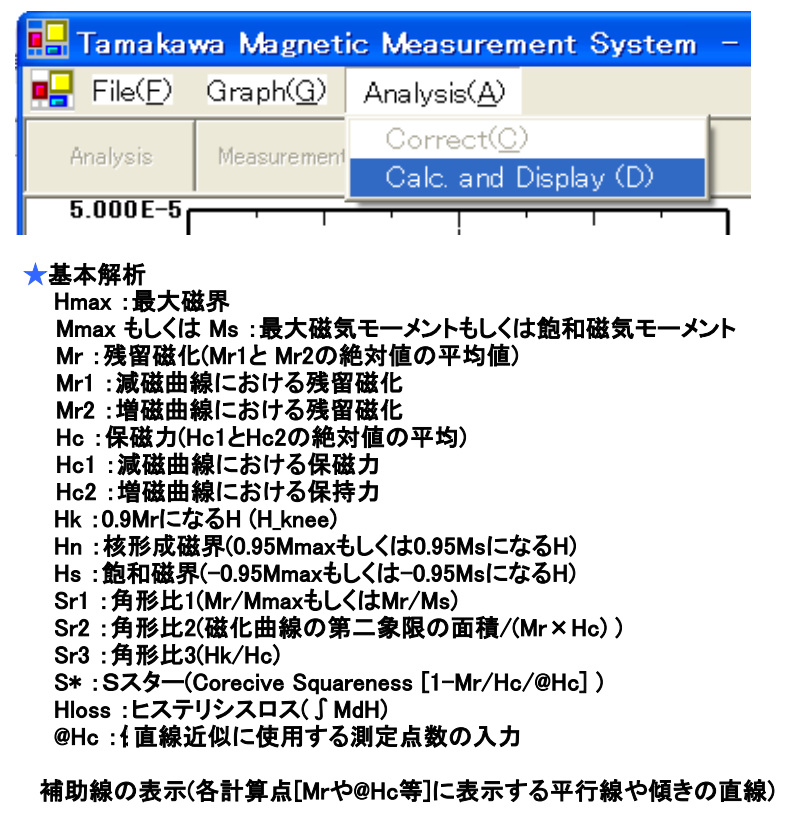

MmaxかMsの選択(Msの時は平均近似の%入力)

| 🖳 Calculate & Display (Analysis)                 |  |  |  |
|--------------------------------------------------|--|--|--|
| 基本解析   微分解析   磁化率 · 透磁率  (BH)max   著磁率   IRM & I |  |  |  |
| 厂 補助線表示                                          |  |  |  |
| 最小2乗法による直線近似に使用する測定点数(偶数)                        |  |  |  |
| 4                                                |  |  |  |
| Ms or Mmax                                       |  |  |  |
| 〇 Mmax 表示                                        |  |  |  |
| ● Ms 表示                                          |  |  |  |
| Msを平均値として計算する範囲(Hmaxより手前)                        |  |  |  |
| 10 %                                             |  |  |  |
|                                                  |  |  |  |
|                                                  |  |  |  |
|                                                  |  |  |  |
| EXEC QUIT                                        |  |  |  |

#### ★微分解析 最小2乗法による微分計算に使用する測定点数の入力による計算表示

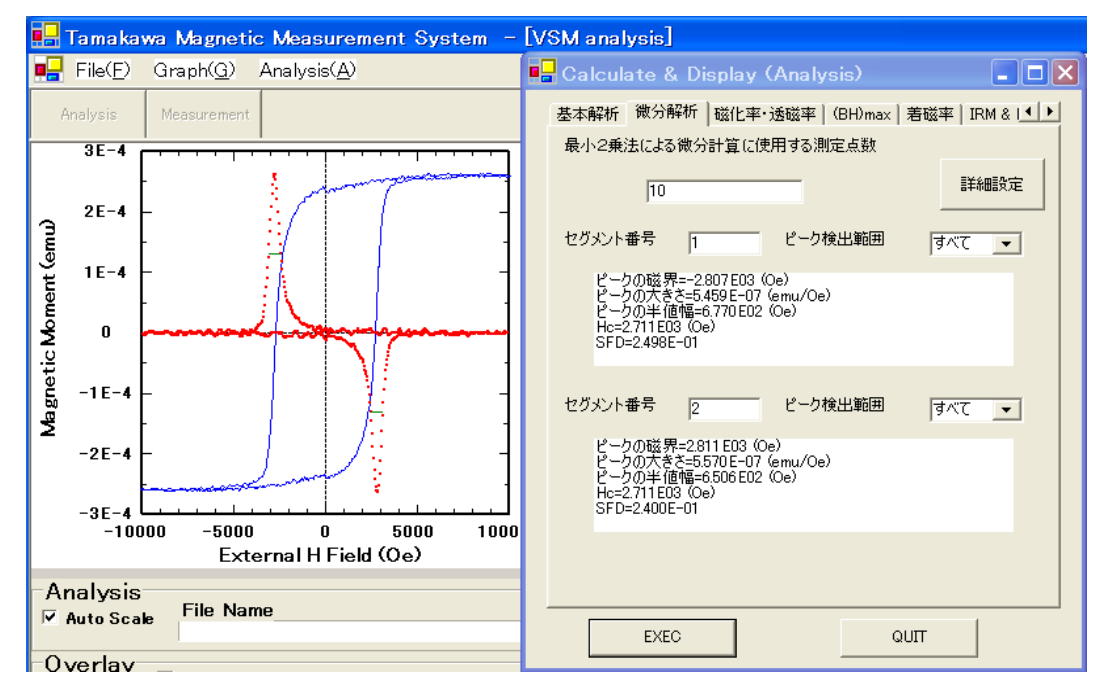

#### ★磁化率・透磁率表示 計算の基準点を原点か第一測定点を選択して計算

| С  |                                            | ate & D                                  | isplay (Ana         | lysis)              |     |      |         |     |
|----|--------------------------------------------|------------------------------------------|---------------------|---------------------|-----|------|---------|-----|
| 基  | 本解析                                        | 微分解析                                     | 磁化率·透磁率             | <sup>z</sup>   (BH) | max | 着磁率  | IRM & I | • • |
| [  | 計算の                                        | )基準点 —                                   |                     |                     |     |      |         |     |
|    |                                            | ④ 原。                                     | ź                   |                     |     | 言羊糸田 | 設定      |     |
|    |                                            | ○ 第-                                     | →測定点                |                     |     |      |         |     |
|    | 磁化率(                                       | D計算                                      | (a. ).              |                     |     |      |         |     |
|    | $\chi$ in i==3<br>$\chi$ max=4<br>at H=1.3 | 1.802E00 (G<br>5.540E01 (C<br>219E00 (Ce | /Oe)<br>ì/Oe)<br>ì) |                     |     |      |         |     |
|    |                                            |                                          |                     |                     |     |      |         |     |
|    |                                            |                                          |                     |                     |     |      |         |     |
|    |                                            |                                          |                     |                     |     |      |         |     |
| Ŧŧ | 定磁界                                        |                                          | 0                   |                     | Ue  |      |         |     |
|    | χ=5.2                                      | 45E00 (G/(                               | )e)                 |                     |     |      |         |     |
|    |                                            |                                          |                     |                     |     |      |         |     |
|    |                                            | EXEC                                     | 1                   |                     | G   | UIT  | 1       |     |
|    |                                            |                                          |                     |                     |     |      |         |     |

### ★(BH)max計算表示

| • | Calculate & Display (Analysis)                                   |
|---|------------------------------------------------------------------|
|   | 基本解析   微分解析   磁化率·透磁率 (BH)max   着磁率   IRM &   • )                |
|   |                                                                  |
|   | (BH/mac/BH首<br>(BH/mac/BH首<br>Hd=-5183E03 (Qe)<br>Bd=5583E03 (G) |
|   | パーミアンス 1                                                         |
|   | Hp=-5.331 E03 (Oe)<br>Bp=5.331 E03 (G)                           |
|   |                                                                  |
|   | EXEC QUIT                                                        |

#### ★IRM & DCD 解析表示

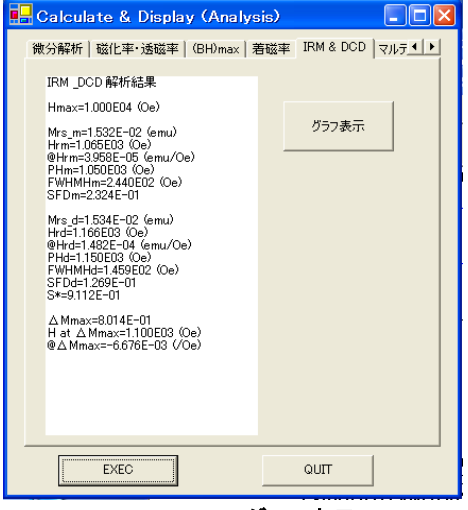

# <u>IRM & DCD グラフ表示</u>

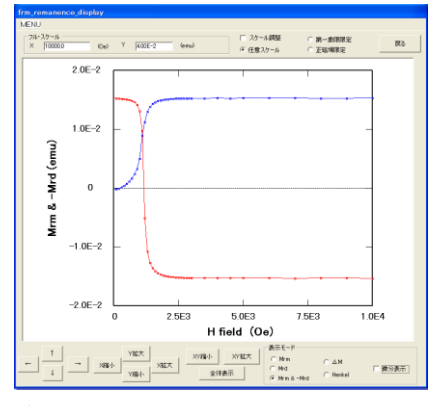

#### ★ステンレス鋼におけるマルテンサイト量解析表示

| 🖶 Calculate & Display (#                                     | Analysis) 💶 🖬 🞽       |
|--------------------------------------------------------------|-----------------------|
| (BH)max   着磁率   IRM & DCD                                    | マルテンサイト量解析   M-T   () |
|                                                              |                       |
| 直線近似範囲                                                       | 8000 Oe               |
| 鲍和磁化                                                         | 156.86 (emu/g)        |
|                                                              |                       |
| マルテンサイト量の解析<br>Mar.S=4.4413E01 (emu)<br>Mar.W=2.8314E=01 (g) |                       |
| Mar.P=94.034 060                                             |                       |
|                                                              |                       |
|                                                              |                       |
|                                                              |                       |
|                                                              |                       |
|                                                              |                       |
| EXEC                                                         | QUIT                  |

#### ★着磁率計算表示

| 🔡 Ca | alculate & D                   | isplay (Analysi | s)         |               |
|------|--------------------------------|-----------------|------------|---------------|
| 基本   | <解析│微分解析                       | 磁化率・透磁率   (E    | 3H)max 著磁™ | E IRM & I I F |
| 指    | 定磁界                            | 20000           | Oe         |               |
|      | 着磁率=9.049E-0<br>at H=2.000E04( | )1<br>(Oe)      |            |               |
|      |                                |                 |            |               |
|      |                                |                 |            |               |
|      |                                |                 |            |               |
|      |                                |                 |            |               |
|      |                                |                 |            | 羊細設定          |
|      |                                |                 |            |               |
|      | EXEC                           |                 | QUIT       | 1             |

#### 解析結果項目

Hmax:最大印加磁界 Mrs\_m:IRM測定における最大の初磁化レマネンス Hrm: IRM測定で初磁化レマネンスの1/2になるH @Hrm:Hrmの傾き PHm:初磁化レマネンスの傾きが最大になるH FWHMHm:IRM微分カーブの半値幅 SFDm : FWHMHm/PHm Mrs\_d: DCD測定の最大の減磁レマネンス Hrd: DCD測定でレマネンスが0になるH @Hrd:Hrdの傾き PHd:減磁レマネンスの傾きが最大のH FWHMHd:DCD微分カーブの半値幅 SFDd :FWHMHd/PHd S\*: DCDのS\*(角形比) △ Mmax:△ Mの最大値 H at ∆ mmax :∆ mmaxのときのH

@Δ mmax :Δ Mの傾きの最大値

## <u> A Mグラフ表示</u>

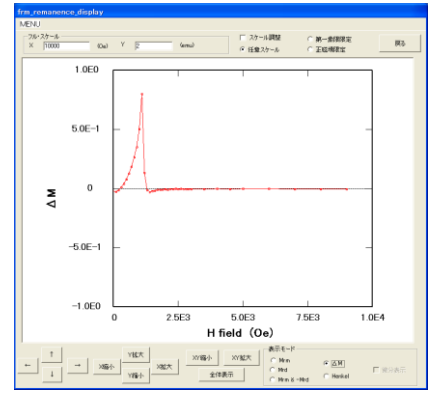

ステンレス鋼のオーステナイト相は常磁性で一次 関数で表され、マルテンサイト相は強磁性で高次 関数で表される 両者が混在している磁化曲線で、高磁界でオース テナイト相と同じ傾きの接線を引き、H=0に外挿 すれば、マルテンサイト飽和磁化(emu)が求まる

### 解析項目

Mar.S:マルテンサイト飽和磁化(emu) Mar.W:マルテンサイト量(g) Mar.S(emu)/Ms(emu/g) Mar.P:マルテンサイト量率(%) Mar.W(g)/m(g)×100 Ms:マルテンサイトの単位重量あたり の飽和磁化 m:サンプル重量

| ○測定デ- | ータの加工  |
|-------|--------|
|       | ★加減算処理 |
|       | ★ミラー補正 |

★反磁性補正 ★セグメント処理

★反磁界補正 ★スプライン補間

## Analysis(A)の Correct(C)をクリックすることによりフォームを開く

| 🖳 Tamakawa Magnetic Measurement System – |                   |                      |             |   |  |  |  |
|------------------------------------------|-------------------|----------------------|-------------|---|--|--|--|
| 📑 File( <u>F</u> )                       | Graph( <u>G</u> ) | Analysis( <u>A</u> ) |             |   |  |  |  |
| Analucio                                 | Messurement       | Correct( <u>C</u>    | )           | 1 |  |  |  |
| Filidiyala                               | measurement       | Calc. and I          | Display (D) |   |  |  |  |
| <sup>50</sup> (                          |                   | · · · · <u>·</u> · · |             | ב |  |  |  |
| 40                                       | _                 |                      |             | ] |  |  |  |

## ★加減算処理

加算または減算(差し引き)するデータファイル をリストから選択 係数は-1で減算、+1で加算 「2項計算を行う」をクリックすることで もう一つのファイルを加減可能

| 🖳 Correct Analysis                                   |           |
|------------------------------------------------------|-----------|
| 加減算処理   反磁性補正   ミラー補正   セグメント処理                      | 2 スプライン補間 |
| 参照ファイル名<br>リストから選択<br>H¥VSM カタログDATA¥Magnetit017.VSM |           |
| 係数 - 1                                               |           |
|                                                      | EX ( m2.0 |
| □ 2項計算を行う                                            | 詳細設定      |
| PREVIEW Renew Data                                   | QUIT      |

## ★反磁性補正

2通りの方法から選択 ①補正する傾きを直接入力 ②補正計算をする磁界範囲を指定 「オフセット補正あり」をクリックすることで オフセット値を直接入力可能

| 🖶 Correct Analysis | ;                           |
|--------------------|-----------------------------|
| 加減算処理 反磁性補正        | こ ミラー補正   セグメント処理   スプライン補間 |
| 🗔 オフセット補正す         | 51)                         |
| ○ 反磁性補正係数函         | 直接入力                        |
| 傾き(Dia_a)          |                             |
| 1.3031E-01         | -                           |
| (emu               | /kOe)                       |
|                    |                             |
| ● 最小2乗法による         | 有正係数計算                      |
| 計算範囲下限値            | 計算範囲上限値                     |
| 8000               | 10000                       |
| (Oe                | ) (Oe)                      |
|                    |                             |
|                    |                             |
|                    |                             |
| PREVIEW            | Renew Data QUIT             |

★反磁界補正 3通りの方法から選択 ①反磁界係数(cgs or SI)を直接入力 ②寸法比(L/Dia)を入力 ③Hcの傾きをY軸と平行とする

| 🛃 Correct | Analysis    |         |       |               |
|-----------|-------------|---------|-------|---------------|
| 加減算処理     | 反磁界補正       | 反磁性補正   | ミラー補正 | セグメント処理   • • |
| C 反       | 磁界係数直接      | 入力      |       |               |
|           | (SI 単位)     |         | (CGS単 | 1位)           |
|           | 0.23        | 91      | 3.005 |               |
| ତ L/I     | Dia 入力<br>「 |         | 1     |               |
|           | нс<br>      |         |       |               |
| PREVIE    | N           | Renew D | )ata  | QUIT          |

★ミラー補正(15kOe以上の高磁界のみ) ミラーイメージ(鏡像効果)補正を行う場合は 試料と同形状のもので15kOe以内で飽和する 補正用試料を同条件で測定したファイルを 選択することにより可能となる

| 🖶 Correct Analysis |                 |           |
|--------------------|-----------------|-----------|
| 加減算処理 反磁性補正        | ミラー補正 セグメント処    | 理 スプライン補間 |
| 参照ファイル名            | リストから選択         |           |
| H¥VSM力タログDATA¥N    | li(99+99004.VSM |           |
| ,                  |                 |           |
|                    |                 |           |
|                    |                 |           |
| PREVIEW            | Ponow Data      | ουπ       |
| 1 1 1 L V IL W     | Nenew Data      | 301       |

| <ul> <li>★セグメント処理</li> <li>①ループの分割・記録</li> <li>初磁化曲線・減磁曲線・増磁曲線等を<br/>分割・記録することが可能</li> <li>File(F)の EXPORT(E)の DIVIDE(D)</li> <li>をクリックすることによりループのH方向の増加ループと減少ループを分割し、</li> <li>ファイル名の前にseg1_, seg2_, seg3</li> <li>と追加されたファイル名で記録することが可能</li> </ul>                                                                                                    | <ul> <li>②ループの追加・記録</li> <li>②-1ファイル結合         「リストから選択をクリックすると選択         されたファイルを結合・記録が可能</li> <li>②-2対称ループの作成         「原点対称な特性を追加」選択をクリック         すると原点を対象とするループが追加         され、記録が可能     </li> </ul> |
|----------------------------------------------------------------------------------------------------|----------------------------------------------------------------------------------------------------|
| 🖶 Tamakawa Magnetic Measurement System                                                                                                    | Correct Analysis                                                                                                    |
| 🖳 File(E) Graph( <u>G</u> ) Analysis( <u>A</u> )                                                                                                    | 加減算処理 反磁性補正 ミラー補正 セグメント処理 スプライン補間                                                                                                    |
| OPEN(Q)<br>PRINT(P)<br>SAVE(S)<br>EXPORT(E) TABLE(T)<br>Copy to Clipboard(C) DIVIDE(D)<br>1nnnn L<br>★スプライン補間<br>ファイルデータ間の中占をデータと                                                                                                    | <ul> <li>アァイル結合</li> <li>参照ファイル名</li> <li>H¥VSM 力タログDATA¥_seg3_05-12-28-13_08_28.VSM</li> </ul>                                                                                                    |
| シティルテータillの中点をテーダとして増やすことが可能       ・       ・       ・       ・       ・       ・       ・       ・       ・       ・       ・       ・       ・       ・       ・       ・       ・       ・       ・       ・       ・       ・       ・       ・       ・       ・       ・       ・       ・       ・       ・       ・       ・       ・       ・       ・       ・       ・       ・       ・       ・       ・       ・       ・       ・       ・       ・       ・       ・       ・       ・       ・       ・       ・       ・       ・       ・       ・       ・       ・       ・       ・       ・       ・       ・       ・ <t< th=""><td><ul> <li>○原点対称な特性を追加</li> <li>PREVIEW</li> <li>Renew Data</li> <li>QUIT</li> </ul></td></t<> | <ul> <li>○原点対称な特性を追加</li> <li>PREVIEW</li> <li>Renew Data</li> <li>QUIT</li> </ul>                                                                                                    |

○データの保存 メニューのFile(F)のSaveをクリックすることにより、Analysisのフレームに設定されたデータを ファイルに保存するフォームが開き、ファイル名を入力して、サーバーでも外付けメモリーでも 自由に保存可能

|      |                       | wa Magnetic Me        |                                                  | em – [VSM                    | analysis]                        |                                                        |                                 |                |
|------|-----------------------|-----------------------|--------------------------------------------------|------------------------------|----------------------------------|--------------------------------------------------------|---------------------------------|----------------|
| •    | $File(\underline{F})$ | Graph( <u>G</u> ) Ana | lysis( <u>A</u> )                                |                              |                                  |                                                        |                                 | _ 8 ×          |
| Ĥ    | halysis               | Measurement           |                                                  |                              |                                  |                                                        |                                 |                |
|      | 3E-3                  | <u> </u>              | <del>,                                    </del> |                              |                                  |                                                        |                                 |                |
|      |                       | -                     | 17                                               |                              | Conditions                       | Charao                                                 | cteristics                      |                |
| ~    | 2E-3                  | -                     |                                                  | -                            | Date 00/04/27                    | Hmax 5.00                                              | 0E01 (kOe) SR1                  | 9.623E-01      |
| ШШ   |                       | -                     |                                                  | -                            | File Name FP 02 T1               | Ms 2.62                                                | 2E-03 (emu) SR2                 | 8.303E-01      |
| te   | 1E-3                  | _                     |                                                  |                              |                                  |                                                        | R3                              | 4.572E-01      |
| ient |                       | _                     | 名前を付けて保                                          | 存                            |                                  |                                                        | 2 🞽 🗧                           | 1.210E-01      |
| μQ   | n                     |                       | (保存する場所①:                                        | 🗀 VSM_カタログ                   | DATA                             | ▼ ← <i> →</i>                                          |                                 |                |
| 20   | ÿ                     |                       |                                                  | 🔂 最近使ったファ                    | ช <i>า</i> ม                     | <br>02 T1014 VSM                                       |                                 |                |
| leti | 45.0                  |                       |                                                  | デスクトップ                       | N 1                              | (1) 05-12-01-09 2                                      | 3 05.VSM                        |                |
| nge  | -1E-3                 | -                     | 長近使ったファイル                                        | עביאר אין 🛄 🖓 📋 🛛            | シト                               | C-82C013.VSM                                           | -                               |                |
| Ž    |                       | -                     | ROLLSON PHIN                                     |                              | ディスク (C:)                        | der(1)_05-12-01-                                       | 18_03_10.VSM                    |                |
|      | -2E-3                 | - /                   |                                                  | i 😥 ローカル 5                   | ディスク(D:)                         | Be10012.VSM                                            |                                 |                |
|      |                       |                       |                                                  | 33 DVD/CD<br>→ n – tril. =   | ーRW ドライフ(E:)<br>ディフカ (E:)        | tal(ME003 VSM                                          |                                 |                |
|      | -3E-3                 |                       | - 7 20197                                        | SAP HD-HBU                   | 2 (G:)                           | (1)_05-12-01-10_                                       | 56_39.VSM                       |                |
|      | -5                    | 50 -40 -30 -20 -1     |                                                  | 🥏 リムーバブ                      | ル ディスク (H)                       | (1)_05-12-01-12_                                       | 10_09.VSM                       |                |
|      |                       | External              | F Z Kansh                                        |                              | タログDATA                          | (1)05-12-01-12                                         | 31_58.VSM                       |                |
| -Ai  | nalysis               |                       | 71 1717/                                         | Dia Harrana<br>Cia My Docu   | エスノト<br>ments                    | (2)_05-12-01-14_                                       | 29_04.VSIVI<br>42.58.VSM        |                |
|      | Auto Sca              | File Name             | -                                                | 🛛 🍕 ี่ 🖓 ี่ 🖓 ี่ 🖓 ี่ 🖓 ี่ 🖓 | ーク                               | _05-12-01-09_43                                        | 20.VSM                          |                |
| ~    |                       |                       |                                                  | incon110                     | N.N. 14.1                        |                                                        |                                 |                |
| -0   | verlay                | 🔽 Auto Scale          | ×-13CT-2                                         |                              | אענא־בעיטג                       |                                                        | <u> </u>                        | Management .   |
| Dr   | aw F                  | ile Name              | с. 🔍                                             | ファイル名(N):                    | FP                               | •                                                      | 保存(S)                           |                |
| 1    | еск '                 |                       | - <del> </del>                                   | ファイルの種類(T)・                  | VSM file(kuom)                   |                                                        | キャックル                           |                |
| 2    |                       |                       | 314512.2                                         | A LINGHERRO                  |                                  |                                                        | a.                              |                |
| 2    |                       |                       |                                                  |                              | 23 MO(1)_05-12-01-10_56_39       | 05/12/1 10:06:54 custum                                | 1                               |                |
|      |                       |                       |                                                  | ▼ 2.1 ▼                      | 24 sample_05-01-21-23_28_43      | 05/1/21 22:54:17 IRM_a                                 | nd_DCD                          |                |
|      | _                     |                       |                                                  | ▼ 2.1 ▼                      | 25 CourPt1a018                   | 01/07/12 13:11:16 Hystely<br>01/03/06 19:06:13 Hustely | vsis Loop Dia.<br>Isis Loop Smo | Sub. Spl. Smo. |
| 0    | _                     |                       |                                                  |                              | 27 Card015                       | 01/03/06 19:06:13 Hystely                              | vsis Loop                       |                |
|      |                       |                       |                                                  | ▼ 21 ▼                       | 28 HD(Co82C013                   | 00/07/29 11:13:19 Hystely                              | vsis Loop Dia.                  | Sub.           |
|      |                       |                       |                                                  |                              | 29 FeTiN070011<br>30 FeTiN070010 | 00/07/07 11:05:19 Hystely<br>00/07/07 09:59:15 Hustely | vsis Loop                       |                |
| 8    |                       |                       |                                                  |                              | 31 FP_02_T1014                   | 00/04/27 00:16:38 Hystel                               | vsis Loop                       |                |
| 9    |                       |                       |                                                  |                              |                                  |                                                        |                                 | <b>•</b>       |
| 101  |                       |                       |                                                  |                              |                                  |                                                        |                                 | ▶              |

メニューの File(F) のPRINT(P) をクリックすると、現在表示されているグラフが測定条件・ 解析結果とともにプリンターから印刷出力可能

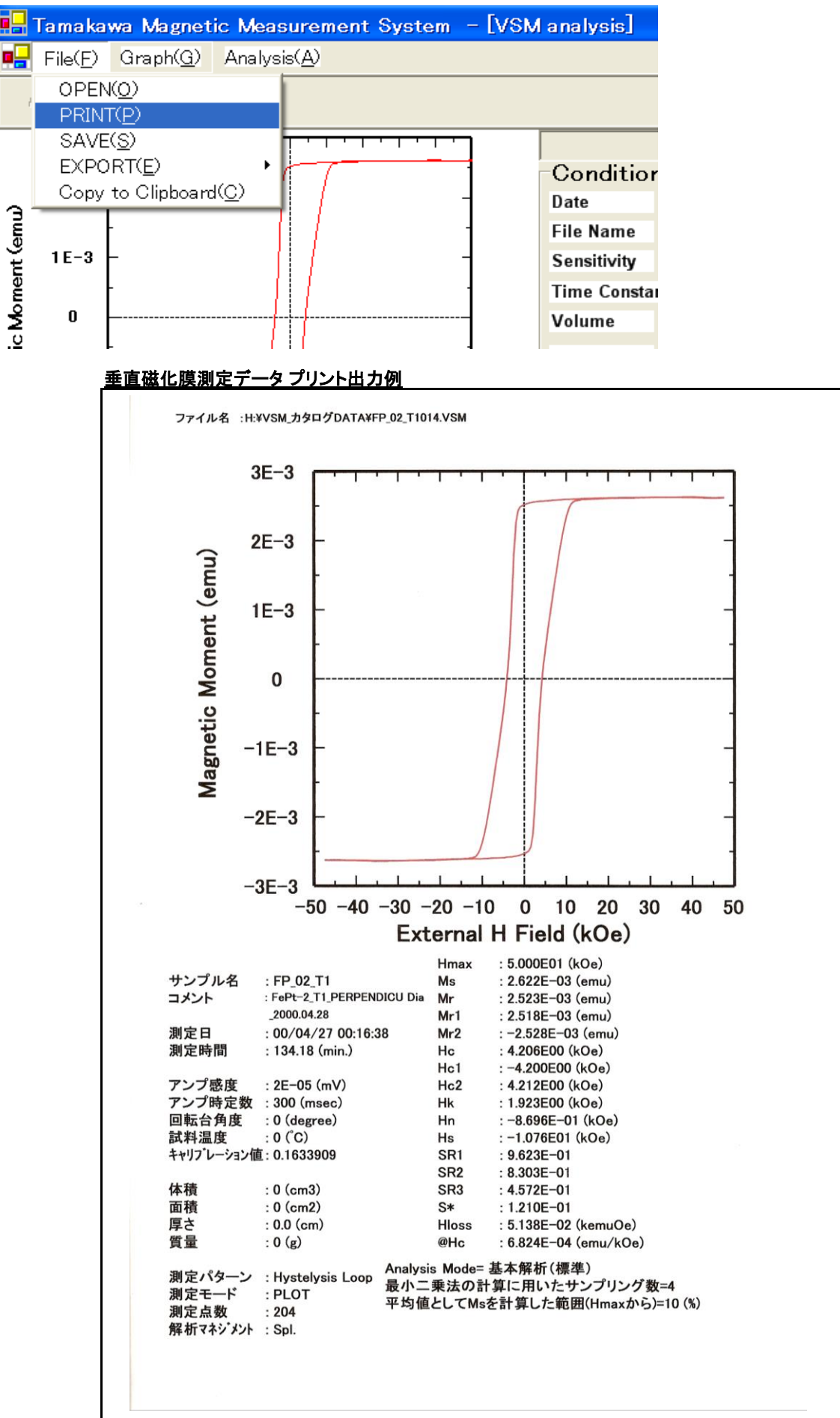

### ○エクセルへの解析パラメータのリスト出力

メニューの File(F) のEXPORT(E) のTABLE(T) をクリックすることにより、指定したフォルダーにある VSMファイルに対して、データの測定条件と解析結果の一覧をエクセルのワークシートとして表示

| •    | Tamaka                | wa Magnet         | ic Meas       | surement Syst                   | em -[VS                                       |
|------|-----------------------|-------------------|---------------|---------------------------------|-----------------------------------------------|
|      | $File(\underline{F})$ | Graph( <u>G</u> ) | Analys        | is( <u>A</u> )                  |                                               |
|      | OPEN                  | K <u>O</u> )      |               |                                 |                                               |
|      | PRIN                  | Г( <u>Р</u> )     |               |                                 |                                               |
|      | SAVE                  | ( <u>S</u> )      |               | $ \cdots \cdots \cdots \cdots $ | <u>, , , , , , , , , , , , , , , , , , , </u> |
|      | EXPO                  | RT( <u>E</u> )    | •             | TABLE( <u>T</u> )               |                                               |
|      | Сору                  | to Clipboard      | 4( <u>C</u> ) | DIVIDE( <u>D</u> )              | ] -                                           |
| ma   |                       | -                 |               | 'I /                            | -                                             |
| l S. | 1F-3                  | <b>_</b>          | 1             | 11                              | 4                                             |

#### 結果一覧をエクセルに入力する場合、必要なデータをそれを指定することによりエクセルのひとつの ワークシートに表示可能 <u>出力データ選択画面</u>

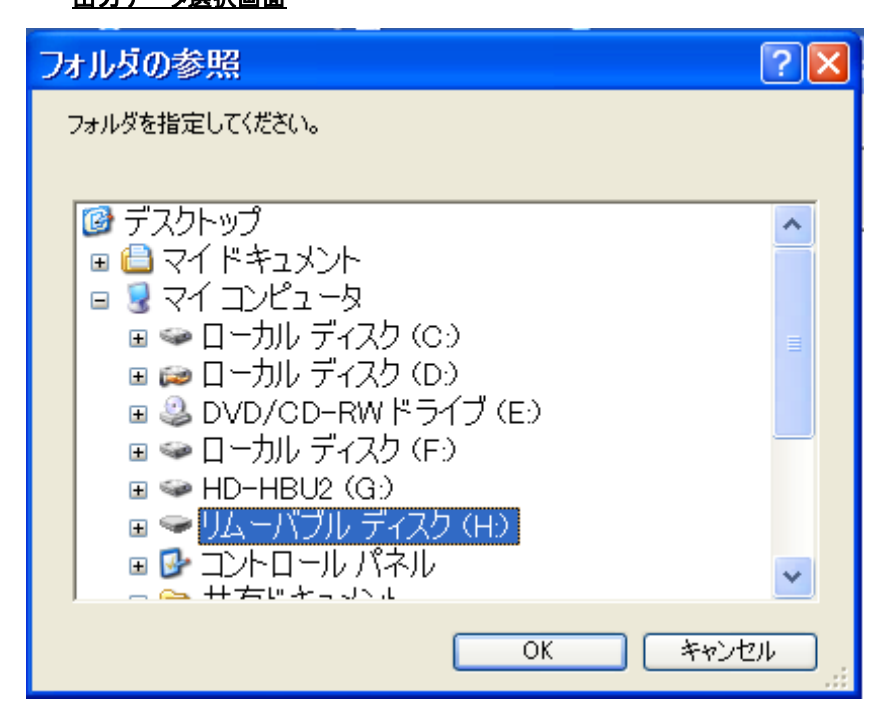

エクセルワークシートの保存先指定画面

| 名前を付けて保                                                                                                    | 存                                                                                                    | ? 🛛                                      |
|----------------------------------------------------------------------------------------------------|----------------------------------------------------------------------------------------------------|------------------------------------------|
| 保存する場所①:                                                                                                    | マリムーバブル ディスク(H)     マ                                                                                                    | ← 🗈 📸 🎟 -                                |
| していたつかくしん しゅうしん しゅうしゅう しゅうしゅう しゅうしん しゅうしん しゅうしん しゅうしん しゅうしん しゅうしん しゅうしん しゅうしん しゅうしん しゅう しゅうしん しゅうしん しゅうしん しゅうしん しゅうしん しゅうしん しゅうしん しゅうしん しゅうしん しゅうしん しゅうしん しゅうしん しゅうしん しゅうしん しゅうしん しゅうしん しゅうしん しゅうしん しゅうしん しゅうしん しゅうしん しゅうしん しゅうしん しゅうしん しゅうしん しゅう しゅう しゅう しゅう しゅう しゅう しゅう しゅう しゅう しゅう | <ul> <li></li></ul>                                                                                                    | _10                                      |
| デスクトップ                                                                                                    | <ul> <li></li></ul>                                                                                                    |                                          |
| ک<br>۲۲ ۴ <b>キ</b> ۱۶۷۲                                                                                                    | <ul> <li>← HD-HBU2 (G:)</li> <li>← <u>リムーバブル ディスク (H:)</u></li> <li>← 共有ドキュメント</li> <li>← My Documents</li> </ul>                                                                                                    |                                          |
| ی<br>جر تارت م                                                                                                    | <ul> <li>Section 2015</li> <li>Section 2015</li> <li>Se</li></ul> |                                          |
| र्ग २०१७-७                                                                                                    | ファイル名( <u>N</u> ): 2005_12VSM_Data<br>ファイルの種類(T): VLT file(*.vlt)                                                                                                    | <ul> <li>保存(S)</li> <li>キャンセル</li> </ul> |

## エクセルへの一覧貼り付け例

|       | /licrosoft Excel – test                                   | _data_05-12-28-15_50_44.xls           |                      |                        |               |          |        |            |
|-------|-----------------------------------------------------------|---------------------------------------|----------------------|------------------------|---------------|----------|--------|------------|
| 8     | ファイル(E) 編集(E) 表                                           | 示(⊻) 挿入① 書式(②) ツール(玊)                 | データ( <u>D</u> )      | ウィンドウ                  | w 111         | γ(Ħ)     |        | _ 8 ×      |
| Dı    | 🛎 🖬 🔒 👧 🎒 🗔 🖤                                             | χ 🗈 💼 - 💅 🗠 - α - 🍓 Σ -               | <u>A</u> ↓ Z↓ 🛍      | <b>4</b> 100%          | - 2           |          |        |            |
| MS    | S Pゴシック 🗾 🚽 1                                             | 1 ▼ B Z U ≣ ≣ ≣ 🗐 🦃                   | % , .00              | -08 📬 📬                | - 🕭 -         | <u>A</u> |        |            |
| -<br> | ta ta 22 📭 45 🕅 🗣                                         | ■      ■     校園結果の返信(C)     校園結     ■ | 果の差し込                | ,<br>私終了(N)            |               |          |        |            |
|       | D25 <b>v</b> fs                                           |                                       | 100/20/20            | ezers a s <u>ra</u> en | •             |          |        |            |
|       | A                                                         | В                                     | С                    | D                      | E             | F        | G      | H -        |
| 1     | Folder=H:¥VSM_カタログD                                       | ATA¥VSM_Data                          |                      |                        |               |          |        | <b>_</b> _ |
| 2     | Analysis Mode= Standard                                   |                                       |                      |                        |               |          |        |            |
|       | 一般解析で最小二乗法                                                |                                       |                      |                        |               |          |        |            |
|       | の計算に用いたサンプリ                                               | 4                                     |                      |                        |               |          |        |            |
| 3     | ング数=                                                      |                                       |                      |                        |               |          |        |            |
|       | 半均値としてMsを計算し                                              | 10                                    | %                    |                        |               |          |        |            |
| 4     | た範囲(Hmaxから)=                                              |                                       |                      |                        |               |          |        |            |
| 5     |                                                           |                                       |                      |                        |               |          |        |            |
| 5     |                                                           |                                       |                      |                        |               |          |        |            |
|       |                                                           |                                       |                      |                        |               |          |        |            |
| 0     |                                                           |                                       |                      |                        |               |          |        |            |
|       | Data                                                      | FileName                              | Sepeitivity          | Time                   | Volume        | Aroo     | Waight | Angle      |
| 9     | ▼                                                         |                                       |                      | Const. 🖵               | <b>volume</b> | - (ica - |        | Angio      |
| 10    |                                                           |                                       | (mV)                 | (msec)                 | (cm3)         | (cm2)    | (g)    | (de gree   |
| 11    | 01/03/0619:06:13                                          | Card015.VSM                           | 0.0005               | 30                     | 0             | 0        | 0      |            |
| 12    | 01/03/0619:06:13                                          | Card016.VSM                           | 0.0005               | 30                     | 0             | 0        | 0      |            |
| 13    | 99/03/2516:22:52                                          | CoCrPtTa005.VSM                       | 3.00E-05             | 1 0 0 0                | 6.16E-07      | 0        | 0      |            |
| 14    | 01/07/1213:11:16                                          | CoCrPtTa018.VSM                       | 2.00E-05             | 1 0 0 0                | 0             | 0        | 0      |            |
| 15    | 99/05/3117:23:28                                          | FeSiB008.VSM                          | 0.3                  | 30                     | 0             | 0        | 0.3011 |            |
| 16    | 99/05/3117:35:52                                          | FeSiB009.VSM                          | 0.3                  | 30                     | 0             | 0        | 0.3011 |            |
| 17    | 00/07/0709:59:15                                          | FeTiNO70010.VSM                       | 0.0005               | 100                    | 0             | 0        | 0      |            |
| 18    | 00/07/0711:05:19                                          | FeTINO70011.VSM                       | 0.0005               | 100                    | 0             | 0        | 0      |            |
| 19    | 00/04/2700:16:38                                          | FP_02_T1014.VSM                       | 2.00E-05             | 300                    | 0             | 0        | 0      |            |
| 20    | 05/12/18:39:26                                            | HD(1)_05-12-01-09_23_05.VSM           | 0.005                | 1000                   | 0             | 0.15     | 1      |            |
| 21    | 00/07/2911:13:19                                          | HD(Co82C013.VSM                       | 2.00E-06             | 1000                   | 4.00E-08      | 0        | 0      |            |
| 22    | 96/08/0714:13:04                                          | Nd-Fe-B(006.VSM                       | 1                    | 1                      | 0.54          | 0        | 0      |            |
| 23    | 1967087071413:04                                          | Nd-Fe-8(007 VSM<br>_12_20_15 50 77 /  | 1                    | 1                      | 0.54          | 0        | 0      |            |
|       | <pre>// rest_data_00</pre>                                | 12-20-10-00-44/                       |                      |                        |               |          |        |            |
| 目②田   | 図形の調整(B)・ 🗟 オートシェイプ(U)・ 🔪 🔍 〇 🖾 📣 🦚 🕼 🖉 🤷 🛛 🚣 - 🗮 🚍 🚍 🌈 🗸 |                                       |                      |                        |               |          |        |            |
| • ФЛ  | 200 Male (10 10 10                                        |                                       | 2 1.366 1.2883   ->* | · · · · · · · · ·      | •             |          |        |            |

## **○**クリップボードへのコピー

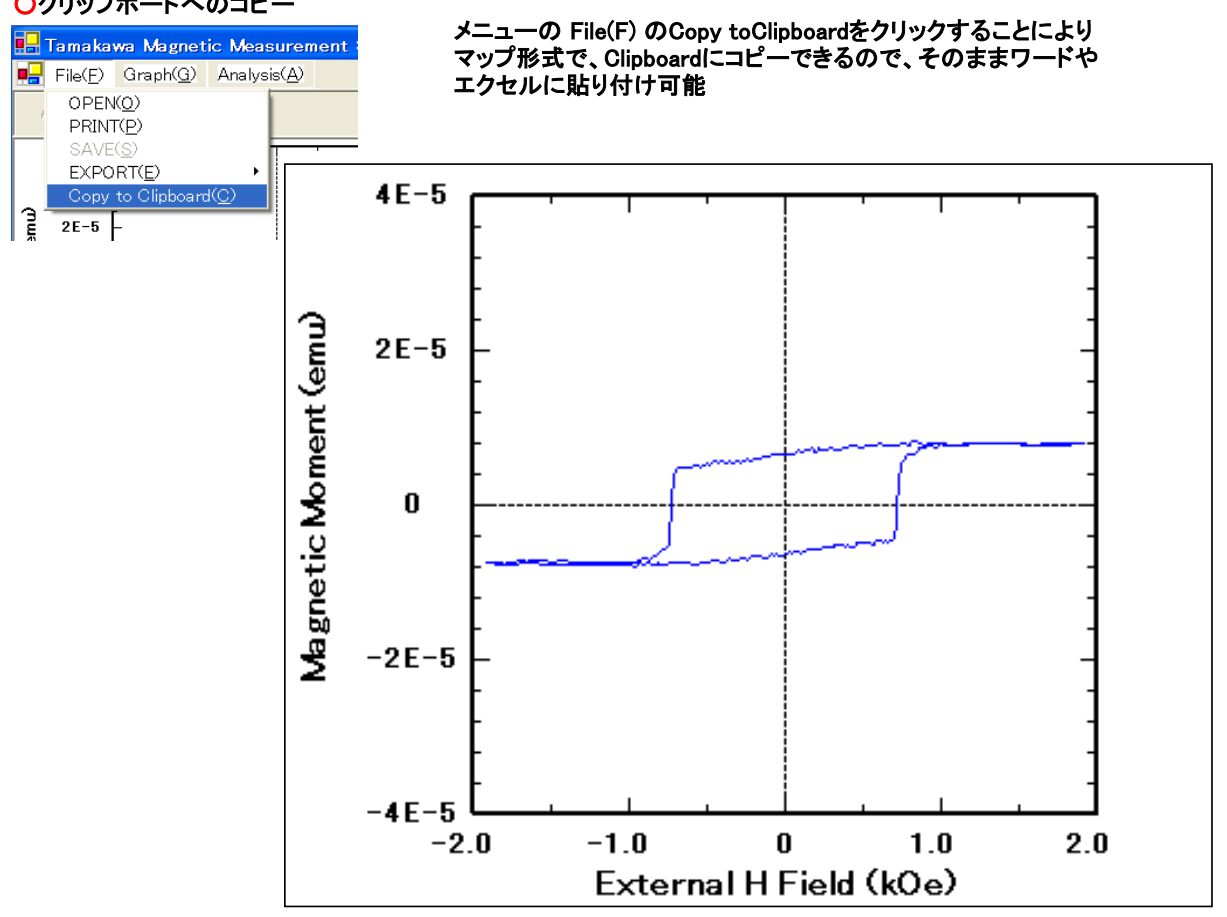

#### ○メモ帳の起動による測定テキストデータの表示 File List フレームにある一覧表のファイルのデータを右クリックしてメモ帳を左クリックする ことによりその場でメモ帳を表示

»—ΤΔΜΔΚΔ₩Δ •

| File List<br>Auto Scale Select<br>Folder |                             |                   |                         |                |
|------------------------------------------|-----------------------------|-------------------|-------------------------|----------------|
| No.                                      | File Name                   | Date              | Meas. Sequence          | Management 🖌   |
| 6                                        | Ba*ferri001                 | 98/11/27 15:59:51 | Remanence               |                |
| - 7                                      | Ba*ferri002                 | 98/11/26 11:43:28 | Remanence               |                |
| 8                                        | Ni(99¥99004                 | 98/05/24 13:13:39 | M-T                     |                |
| 9                                        | Magnetit017                 | 97/06/16 13:35:48 | Hystelysis Loop         |                |
| 10                                       | Nd*Fe*B(007                 | 96/08/07 14:13:04 | Initial+Hystelysis Loop | Dem. Ima. 📃    |
| 11                                       | Nd°Fe°B_05-12-06-11_04_13   | Analysis 💌        | Initial+Hystelysis Loop | Dem. Dia. Ima. |
| 12                                       | _seg2_05-12-28-13_08_28     | Overlay4          | Initial+Hystelysis Loop |                |
| 13                                       | _seg1_05-12-28-13_08_27     | Overlay5          | Initial+Hystelysis Loop |                |
| -14                                      | _seg3_05-12-28-13_08_28     | Overlay0          | Initial+Hystelysis Loop |                |
| 15                                       | Nd°Fe°B(006                 | Overlay8          | Initial+Hystelysis Loop |                |
| 16                                       | M0_05-12-01-09_43_20        | Overlay9          | Full_Loop               |                |
| 17                                       | HD(1)_05-12-01-09_23_05     |                   | Full_Loop               |                |
| 18                                       | Holder(1)_05-12-01-18_03_10 | 057127117:35:18   | custum                  |                |
| 19                                       | MO(4) 05-12-01-16 42 58     | 05/12/1 15:53:14  | custum                  |                |

#### メモ帳表示例

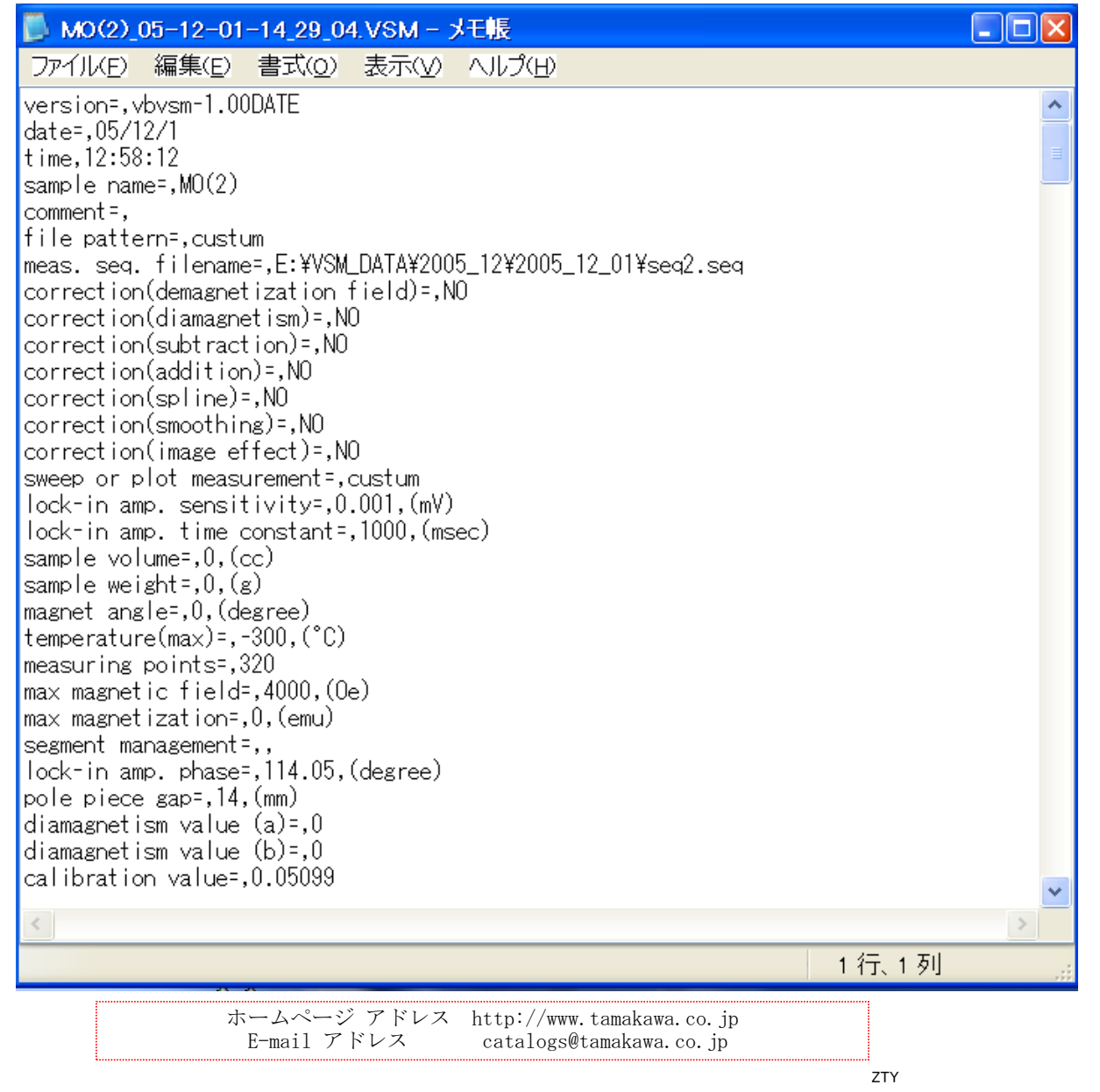

株式会社 玉川製作所

〒982-0014 仙台市太白区大野田3丁目10-19 電 話 022(247)5671(代) FAX 022(249)3648